(CAMOSUN @Learning

## Creating Modules and Topics in the Content Tool - D2L Tutorial

**Tutorials** 

This tutorial is designed for faculty who have previous experience using the Content tool in D2L. For further information, please contact <u>elearning@camosun.ca</u> for assistance.

## Scenario

This tutorial will cover the steps involved when you wish to create Modules or Topics in the Content tool.

## Steps

- 1. Go to the Content tool in your course.
- 2. To create a new Module, click in the **Add a module...** box at the bottom of the **Table of Contents** box, and type a title for your module. Click outside of the box, or hit the Enter key when finished.

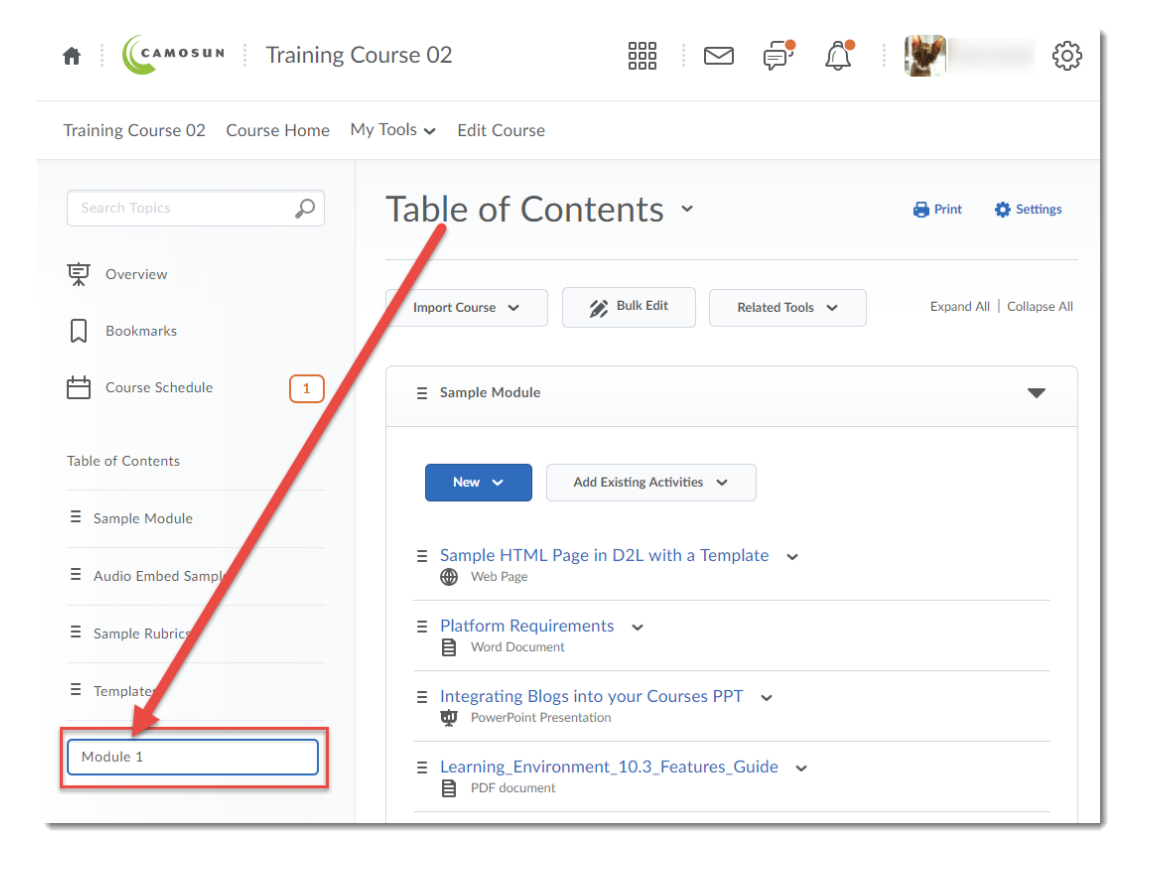

This content is licensed under a Creative Commons Attribution 4.0 International Licence. Icons by the Noun Project.

3. To move your module to another location in the **Table of Contents** box, hover your mouse over the 3 lines on the left of the module title, hold down your left mouse button, and drag the module up in the list.

| Training Course 02 Course Home My Tools 🗸 Edit Course |                                                      |                  |  |  |  |  |
|-------------------------------------------------------|------------------------------------------------------|------------------|--|--|--|--|
| Search Topics                                         | Module 1 ~                                           | Print 🔅 Settings |  |  |  |  |
| Qverview                                              | Add dates and restrictions                           | Published 🗸      |  |  |  |  |
| Bookmarks                                             | Add a description                                    |                  |  |  |  |  |
| Course Schedule                                       | New V Add Existing Activities V Sulk Edit            |                  |  |  |  |  |
| Table of Contents                                     | Drag and drop files here to create and update topics |                  |  |  |  |  |
| ∃ Sample Module                                       | Add a sub-module                                     |                  |  |  |  |  |
| Audio Embed Sample                                    |                                                      |                  |  |  |  |  |
| E Sample Rubrics                                      |                                                      |                  |  |  |  |  |
| E Templates                                           |                                                      |                  |  |  |  |  |
|                                                       |                                                      |                  |  |  |  |  |
| Add a module                                          |                                                      |                  |  |  |  |  |

Watch for the horizontal line, and release your mouse button when the line appears where you want your module.

| Training Course 02 Course Home M | 4y Tools ✔ Edit Course                             |         |             |  |  |
|----------------------------------|----------------------------------------------------|---------|-------------|--|--|
| Search Topics                    | Module 1 ~                                         | 🖶 Print | 🔅 Settings  |  |  |
| Qverview                         | Add dates and restrictions                         |         | Published 🗸 |  |  |
| Bookmarks                        | Add a description                                  |         |             |  |  |
| Course Schedule                  | New V Add Existing Activities V 🔗 Bulk Edit        |         |             |  |  |
| Table of Contents                | Drag and drop files here to create and update topi | cs      |             |  |  |
| ■ Sample Module                  | Add a sub-module                                   |         |             |  |  |
| E Audio Embed Sample             |                                                    |         |             |  |  |
| Module 1 Sample Rubrics          |                                                    |         |             |  |  |
| E Templates                      |                                                    |         |             |  |  |
| Module 1                         |                                                    |         |             |  |  |
| Add a module                     |                                                    |         |             |  |  |

This content is licensed under a <u>Creative Commons Attribution 4.0 International Licence</u>. Icons by the <u>Noun</u> Project.

4. To create a new Topic, click the title of the module you want to add the topic to. This will open the Module on the right side of the Content page (see image above).

| Training Course 02 Course Home My Tools 🗸 Edit Course |                                                      |             |  |  |  |
|-------------------------------------------------------|------------------------------------------------------|-------------|--|--|--|
| Search Topics                                         | Module 1 ~                                           | 🔅 Settings  |  |  |  |
| 토 Overview                                            | Add dates and restrictions                           | Published 🗸 |  |  |  |
| D Bookmarks                                           | Add a description                                    |             |  |  |  |
| Course Schedule                                       | New V Add Existing Activities V Bulk Edit            |             |  |  |  |
| Table of Contents                                     | Drag and drop files here to create and update topics |             |  |  |  |
| ■ Sample Modul                                        | Add a sub-module                                     |             |  |  |  |
| ■ Audio Funded Sample                                 |                                                      |             |  |  |  |
| E Module 1                                            |                                                      |             |  |  |  |
| ■ Sample Rubrics                                      |                                                      |             |  |  |  |
|                                                       |                                                      |             |  |  |  |
| Add a module                                          |                                                      |             |  |  |  |

5. Click the **New** button to **Upload Files** from your computer, **Create a File** using the HTML editor, **Create a Link** to an external website, or **Add from Manage Files** if you have a file already stored in your Manage Files area.

| Training Course 02 Cour | rse Home My | y Tools ✔ Edit Course    |                       |                   |           |             |
|-------------------------|-------------|--------------------------|-----------------------|-------------------|-----------|-------------|
|                         | Q           | Module 1 ~               |                       |                   | 🖨 Print   | Settings    |
| Cverview                |             | Add dates and recriction | าร                    |                   |           | Published 🗸 |
| Bookmarks               |             | Add a description        | _                     |                   |           |             |
| Course Schedule         | 1           | New 🗸 Add E              | ki: ting Activities 🗸 | 💋 Bulk Edit       |           |             |
| Table of Contents       |             | Upload Files             | and drop files here   | o create and upda | te topics |             |
| Table of Contents       |             | Video or Audio           |                       |                   |           |             |
| ■ Sample Module         |             | Create a File            |                       |                   |           |             |
| ■ Audio Embed Sample    |             | Create a Link            |                       |                   |           |             |
| ∃ Module 1              |             | Add from Manage Files    |                       |                   |           |             |
|                         |             | New Checklist            |                       |                   |           |             |
| ■ Sample Rubrics        |             | New Discussion           |                       |                   |           |             |
|                         |             | New Dropbox              |                       |                   |           |             |
| Add a module            |             | New Quiz                 |                       |                   |           |             |
|                         |             | Now Survey               |                       |                   |           |             |

This content is licensed under a Creative Commons Attribution 4.0 International Licence. Icons by the Noun Project.

 $\odot$ 

**NOTE**: We advise NOT using the **Video or Audio** option under the **New** button for adding links to video and audio files. Instead we advise embedding video and audio files (or their links) into an HTML Content page. See the tutorial *Embedding a Video into a Content Page* for instructions.

6. You can also add links to other tools in D2L by click the **Add Existing Activities** button.

| Training Course 02 Course Home My Tools 🗸 Edit Course |                                        |                       |                    |            |          |  |
|-------------------------------------------------------|----------------------------------------|-----------------------|--------------------|------------|----------|--|
| Search Topics                                         | Module 1                               | ~                     | /                  | 🖶 Print    | Settings |  |
| र्षे Overview                                         | Add dates and restrictions Published 🗸 |                       |                    |            |          |  |
| D Bookmarks                                           | Add a description                      |                       |                    |            |          |  |
| Course Schedule                                       | New 🗸 🖌 Add                            | Existing Activities 🗸 | 🔗 Bulk Edit        |            |          |  |
|                                                       | Chat                                   | <br>ere               | to create and upda | ate topics |          |  |
| Table of Contents                                     | Chec                                   | klist                 |                    |            |          |  |
| ■ Sample Module                                       | Add a sub-mod Discu                    | issions               |                    |            |          |  |
| ■ Audio Embed Sample                                  | Drop                                   | box                   |                    |            |          |  |
| ≡ Module 1                                            | Exter                                  | nal Learning Tools    |                    |            |          |  |
| -                                                     | Goog                                   | le Drive              |                    |            |          |  |
| Sample Rubrics                                        | OneE                                   | Drive                 |                    |            |          |  |
|                                                       | Quizz                                  | es                    |                    |            |          |  |
| Add a module                                          | Self A                                 | Assessments           |                    |            |          |  |
|                                                       | Surve                                  | eys                   |                    |            |          |  |

## Things to Remember

Remember that you can give your Content **Modules** any titles you would like. Take some time to think about how you want to organize your content for your students, and use the titles that work with your organizational structure.

If you are uploading files from your computer as **Topics**, make sure to save your files to the appropriate location in **Manage Files**. See the Tutorial *Saving Topic Files to Manage Files* for step-by-step instructions.

You can save **Modules** and **Topics** as Draft if you want to prevent students from seeing them. See the Tutorial *Hiding Modules and Topics from Students* for step-by-step instructions.

This content is licensed under a Creative Commons Attribution 4.0 International Licence. Icons by the Noun Project.